## AUX

## Split-Wärmepumpe

A-THERMAL

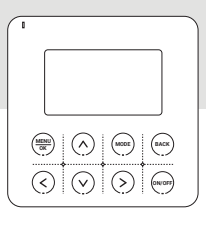

Handbuch für verkabelten Controller

Als Ergebnis kontinuierlicher Produktentwicklung behält der Hersteller sich das Recht vor, Änderungen an den Produkten und der technischen Dokumentation für die Geräte vorzunehmen.

Die Installation sollte von qualifiziertem Personal durchgeführt werden. Um eine reibungslose Installation sicherzustellen, machen Sie sich bitte mit diesem Handbuch vertraut und befolgen Sie die darin enthaltenen Informationen. Bewahren Sie dieses Handbuch für zukünftige Referenzen auf. Der Controller ist für den Einsatz mit der A-Thermal Einheit vorgesehen.

## VERKABELTE CONTROLLER-ANWEISUNGEN

- Die Installation sollte von Fachpersonal durchgeführt werden.
- Zum Zwecke einer einfachen Bedienung lesen Sie bitte diese Anleitung sorgfältig durch und befolgen Sie die Anweisungen.
- Bewahren Sie die Anleitung bitte sorgfältig auf, um sie bei Bedarf zu konsultieren.
- Für das A-thermische Gerät.

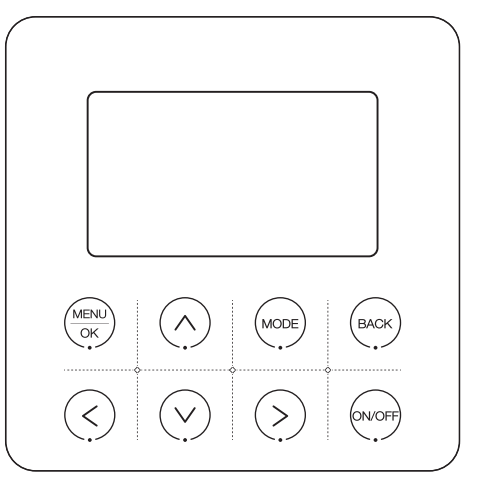

## Hinweis zur Verwendung

Um eine korrekte Verwendung sicherzustellen, lesen Sie bitte diese Hinweise sorgfältig durch und befolgen Sie diese.

| Warnung | Es besteht eine hohe Wahrscheinlichkeit für schwere Unfälle wie z.B. tödliche<br>Verletzungen schwere Verletzungen, Brände oder Sachschäden, die durch<br>Ignorieren der Inhalt der Warnung. |
|---------|----------------------------------------------------------------------------------------------------|
| Hinweis | Es besteht eine hohe Wahrscheinlichkeit, dass das optimale Betriebsergebnis nicht erzielt werden kann, wenn die Inhalte der Vorsichtsmaßnahmen ignoriert werden.                             |

DE

- Bitte beauftragen Sie einen örtlichen Händler oder eine örtliche Service-Netzwerkstation, um professionelles Personal mit einer Klimaanlagen-Installationszertifikat für die Installation zu arrangieren. Benutzern ist es strengstens untersagt, die Installation selbst durchzuführen.
- Schalten Sie vor der Reinigung oder Wartung bitte den Stromschalter aus; das Waschen mit Wasser ist verboten, da dies ein Risiko f
  ür einen elektrischen Schlag birgt.
- Die Bedienung mit nassen Händen ist verboten, da dies ein Risiko für einen elektrischen Schlag birgt.
- Pestizide, Desinfektionsmittel und entflammbare Sprühmaterialien dürfen nicht direkt versprüht werden; sonst kann dies zu einem Brand oder zur Verformung der Geräte führen.
- Ziehen Sie die Anzeigetafel nicht manuell ab, da dies ein Risiko für einen elektrischen Schlag birgt.
- Der Drahtcontroller ist ein Niederspannungskreis. Es ist verboten, direkten Kontakt mit einer Hochspannungsleitung zu haben oder ihn zusammen mit einer Hochspannungsleitung im gleichen Verkabelungsrohr zu platzieren. Der Abstand muss mindestens 500 mm betragen oder mehr.
- Während des Zeitraums, in dem keine Internetverbindung besteht, können die Stromverbrauchsinformationen in der App und auf dem Drahtcontroller nicht synchronisiert werden.
   Es ist daher normal, dass die App am Tag der Verbindung einen abnormen Stromverbrauch anzeigt.

 Während eines Stromausfalls kann der Stromverbrauch nicht gemeldet werden. Um eine abnormale Stromverlaufskurve in der App am Tag nach der Stromversorgung zu vermeiden, wird empfohlen, die Stromversorgung manuell einmal zurückzusetzen (Der manuelle Reset sollte durch das Wiederherstellen der Werkseinstellungen im Hilfebereich erfolgen. Details finden Sie in Abschnitt "5.6 HILFE").

## Technische Indikatoren

- SpannungsbereichderStromversorgung:DC12V;
- LochabstandbeiderMontage:58~62mm;
- Tasten:Touch-Taste;

DE

- Luftfeuchtigkeit:RH20%~RH90%;
- MaximaleKommunikationsleitungsänge:60m;
- ArbeitsumgebungLuftfeuchtigkeit:0°C~50°C;
- Abmessungen(B\*H\*T):120\*120\*20mm.Wi-Fi: 2,4 GHz, Maximal zulässige äquivalente isotrope Strahlungsleistung (E.I.R.P.): 18,52 dBm; Betriebsfrequenzband: 2400-2483,5 MHz.

## Main functions

- Tasten-Touch-Tasteneingabe;
- Anzeige des Ausfalls des Hauptcontrollers;
- LCD + weißes Hintergrundlicht.

## Symbolerklärung

| lcon        | Name         | lcon                                         | Name                  | lcon                        | Name       |
|-------------|--------------|----------------------------------------------|-----------------------|-----------------------------|------------|
| ÷¢:         | HEAT         | ®<br>L‰                                      | DHW                   | <b>-</b> ≨08:00             | TEMP KEEP  |
| **          | COOL         | entra la la la la la la la la la la la la la | FAST DHW              | <b>∱</b> ° 08:00            | TEMP UP    |
| $\bigcirc$  | AUTO         | 7                                            | SCHEDULE              | <b>↓</b> <sup>-</sup> 08:00 | TEMP DOWN  |
| ٥           | WATER TEMP   |                                              | IBH                   | $\oplus$                    | DISINFECT  |
| Ŀ           | TIME BOOKING | <u>\$\$\$</u>                                | FLOOR PREHEAT         | <u>بې</u>                   | SOLAR      |
| 8           | SCREEN LOCK  | <u> </u>                                     | FLOOR DRYING          | چې                          | FAN COIL   |
| 555         | ТВН          |                                              | WLAN                  | Ť                           | RADIATOR   |
| 13°C        | OUTDOOR TEMP | EX.                                          | ERROR                 | l<br>S<br>S                 | FLOOR HEAT |
| (T)<br>FREE | FREE ELEC.   | \ <u>*</u> /                                 | VALLEY ELEC.          | J.                          | PEAK ELEC. |
| Û           | COMPRESSOR   | 0                                            | PUMP                  | හ                           | GAS        |
| (*          | ANTIFREEZE   | 桊                                            | DEFROST               | Ŕ                           | HOLIDAY    |
| ⊲×          | SILENT       | P                                            | ECO                   | Ē.                          | EMERGENCY  |
|             | INDOOR TEMP  | ()<br>()                                     | WIFI WITHOUT<br>CLOUD | Ŕ                           | WIFI FAULT |

DE

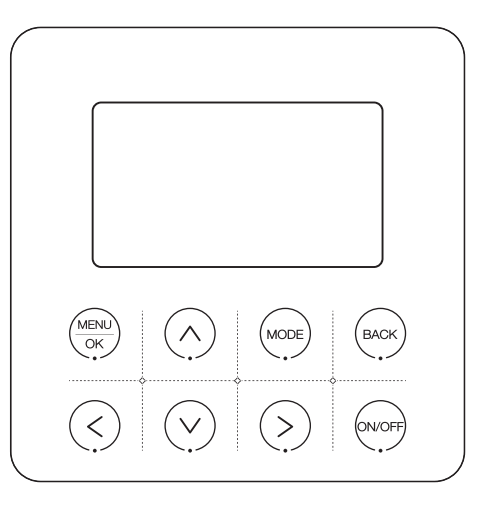

Hinweis: Das Produkt verwendet Touch-Tasten. Um die Gültigkeit der Bedienung sicherzustellen, berühren Sie bitte das Zentrum jedes Symbols.

## Die Tasten des verkabelten Controllers

| Logo              | Name        | Beschreibung                                                              |
|-------------------|-------------|---------------------------------------------------------------------------|
|                   | Menu/OK Key | Geben Sie die nächste Menüoberfläche ein / Bestätigung der<br>Einstellung |
| $(\land)$         | Up Key      | Aufwärtsauswahl / Wertsteigerung oder Inhaltänderung                      |
| $(\lor)$          | Down Key    | Abwärtsauswahl / Wertverringerung oder Inhaltänderung                     |
| BACK              | Back Key    | Zurück zum vorherigen Level / Zeige aktuellen Fehler an                   |
| MODE              | Mode Key    | Modusumschaltung                                                          |
| $\langle \rangle$ | Left Key    | Ausgewähltes Element ändern                                               |
| $\langle \rangle$ | Right Key   | Ausgewähltes Element ändern                                               |
| ON/OFF            | ON/OFF Key  | Control unit on/off                                                       |

DE

#### Anweisungen

#### 1 Modusbereichsauswahl

In der Hauptoberfläche können Sie durch Drücken der **[Linken Taste]** den Anzeigebereich für Warmwasserbereitung (DHW - Domestic Hot Water) auswählen. Durch Drücken der **[Rechten Taste]** können Sie den Anzeigebereich für Klimatisierung auswählen.

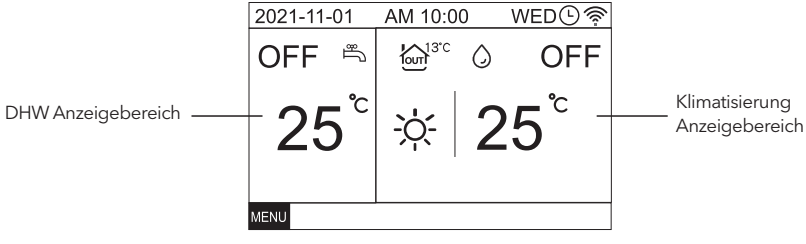

#### 2 Strom [EIN/AUS]

Drücken Sie die [EIN/AUS-Taste], um das Gerät ein- und auszuschalten.

#### 3 Modus-Einstellung

Wählen Sie den Anzeigebereich für Klimatisierung und drücken Sie die [Modus-Taste]. Das Gerät wechselt dann in folgender Reihenfolge:

$$\dot{\heartsuit} \rightarrow \overset{*}{\longrightarrow} \overset{*}{\longrightarrow} \overset{*}{\frown} \rightarrow \overset{*}{\diamondsuit}$$

#### 4. Temperatureinstellung

Wenn das Gerät läuft, drücken Sie " $\Lambda$ " oder "V", um die eingestellte Temperatur um 1 °C zu erhöhen oder zu verringern.

#### 5. Funktionseinstellung

|                         | D / |
|-------------------------|-----|
| STATE OFFICIA           |     |
| STATE CHECK             |     |
| HMI CONFIG              |     |
| BOOKING AND SCHEDULE    |     |
| OF HONS                 |     |
| OPTIONS                 |     |
| DOMESTIC HOT WATER(DHW) |     |
| EI MENU                 |     |

Auf dem Startbildschirm drücken Sie die **[MENU/ OK-Taste]**, um die Menüseite zu betreten.

Wechseln Sie zu verschiedenen Untermenüs, indem Sie " $\Lambda$ " oder "V" drücken.

#### 5.1 WARMWASSERBEREITUNG (DHW)

| E DHW     |    |            |
|-----------|----|------------|
| DISINFECT |    |            |
| FAST DHW  |    | $\bigcirc$ |
| DHW PUMP  |    |            |
|           |    |            |
|           |    |            |
| К         | V٨ | BAC        |

Auf der MENÜ-Seite wählen Sie WARMWASSERBEREITUNG (DHW) aus und drücken Sie die [MENU/OK-Taste], um die WARMWASSERBEREITUNGS-Seite zu betreten. Wechseln Sie zu verschiedenen Untermenüs, indem Sie "Λ" oder "V" drücken.

#### 5.1.1 Desinfektionseinstellung

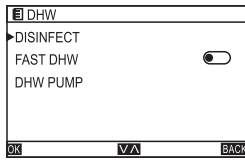

Auf der WARMWASSERBEREITUNGS-Seite wählen Sie DESINFEKTION aus und drücken Sie die **[MENU/OK-Taste]**, um die DESINFEKTIONS-Seite zu betreten. Wechseln Sie zu verschiedenen Untermenüs, indem Sie " $\Lambda$ " oder "V" drücken.

| DHW\DISINFECT   |       |
|-----------------|-------|
| STATE           |       |
| OPERATE DAY     | SUN   |
| START AT        | 23:00 |
|                 |       |
|                 |       |
| OK <u>V∧</u> <> | BACK  |

Wählen Sie ZUSTAND aus und drücken Sie "<" oder ">", um Ein/ Aus einzustellen. Wählen Sie BETRIEBSTAG aus und drücken Sie "<" oder ">", um den verschiedenen Grad gemäß folgender Reihenfolge auszuwählen: SUN-->MON-->TUE-->WED-->THU-->FRI-->SAT->SUN

#### 5.1.3 DHW PUMP-Einstellung

| E DHW\PL  | IMP TIMER |      |
|-----------|-----------|------|
| 01. START | AT 00:00  |      |
| 02. START | AT 00:00  |      |
| 03. START | AT 00:00  |      |
| 04. START | AT 00:00  |      |
| 05. START | AT 00:00  |      |
| OK        | VA        | BACK |

Auf der WARMWASSERBEREITUNGS-Seite wählen Sie WARMWASSERPUMPE (DHW PUMP) aus und drücken Sie die [MENU/ OK-Taste], um die WARMWASSERPUMPEN-Seite zu betreten. Wechseln Sie zu verschiedenen Untermenüs, indem Sie "t-" oder "v" drücken. Wählen Sie ZEITSCHALTUHR aus und drücken Sie " $\Lambda$ " oder "V", um Ein/ Aus einzustellen.

DE

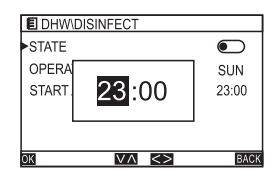

Wählen Sie STARTZEIT aus und drücken Sie die **[MENU/OK-Taste]**, um die Zeit einzustellen.Drücken Sie "<" oder ">", um Stunde/Minute auszuwählen, und drücken Sie " $\Lambda$ " oder "V", um die Uhrzeit einzustellen..

| E DHW\PUMP TIMER   |            |
|--------------------|------------|
| 01. START AT 00:00 |            |
| 02. ST             |            |
| 03. ST 00:00       |            |
| 04. ST             |            |
| 05. START AT 00:00 | $\bigcirc$ |
|                    | BACK       |

Wählen Sie ZEITSCHALTUHR aus und drücken Sie die [MENU/OK-Taste], um die Zeiteinstellung zu starten. Drücken Sie "<" oder ">", um Stunde/Minute auszuwählen, und drücken Sie " $\Lambda$ " oder "V", um die Uhrzeit einzustellen.

#### 5.1.2 Fast DHW setting

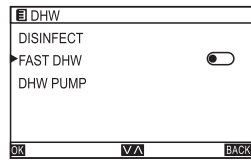

Auf der WARMWASSERBEREITUNGS-Seite wählen Sie SCHNELLES WARMWASSER (FAST DHW) aus und drücken Sie ""A" oder "V" um Ein/Aus einzustellen.

10

#### 5.2 OPTIONS

E LUCAU

|                         | 100 |
|-------------------------|-----|
| STATE CHECK             |     |
| HMI CONFIG              |     |
| BOOKING AND SCHEDULE    |     |
| OPTIONS                 |     |
| DOMESTIC HOT WATER(DHW) |     |
| Emerio                  | -   |
|                         |     |

Auf der MENÜ-Seite wählen Sie OPTIONEN aus und drücken Sie die [MENU/OK-Taste], um die OPTIONEN-Seite zu betreten. Wechseln Sie zu verschiedenen Untermenüs, indem Sie " $\Lambda$ " oder "V" drücken.

11

#### 5.2.1 EINSTELLUNG DER WETTERTEMPERATUR

| OPTIONS      |    |      |
|--------------|----|------|
| WEATHER TEMP |    |      |
| ECO MODE     |    |      |
| SILENT MODE  |    |      |
| HOLIDAY AWAY |    |      |
| HOLIDAY HOME |    |      |
| OK           | VA | BACK |

DE

| E OPTIONS\WEATHER | RTEMP      |
|-------------------|------------|
| STATE             |            |
| MODE              | TYPE-8     |
| TIMER             | $\bigcirc$ |
| START AT          | 00:00      |
| END AT            | 00:00      |
| OK V∧             | BACK       |

#### 5.2.2 ECO MODE

| E OPTIONS\ECO |        |
|---------------|--------|
| STATE         |        |
| MODE          | TYPE-8 |
| MODE 2        | TYPE-8 |
| TIMER         |        |
| START AT      | 00:00  |
| OK VA         | BACK   |

Auf der OPTIONS-Seite wählen Sie WETTERTEMP aus und drücken Sie die [MENU/OK-Taste], um die WETTERTEMP-Seite zu betreten.

Auf der WETTERTEMP-Seite wählen Sie ZUSTAND aus und drücken Sie "<" oder ">", um Ein/Aus einzustellen. Wählen Sie auf der Seite den MODUS aus und drücken Sie "<" oder ">", um den verschiedenen

Grad gemäß folgender Reihenfolge auszuwählen: TYPE-1---+TYPE-2---+TYPE-3---+TYPE-4---+TYPE-5---+TYPE-6---+TYPE-?-+TYPE-8---+ TYPE-9---+TYPE-1.

Auf der Seite wählen Sie ZEITSCHALTUHR aus und drücken Sie "<" oder ">", um Ein/Aus einzustellen.

Auf der ECO-Seite wählen Sie ZUSTAND aus und drücken Sie "<" oder ">", um Ein/Aus einzustellen. Wählen Sie auf der ECO-Seite den MODUS aus und drücken Sie "<" oder ">", um den verschiedenen Grad gemäß folgender Reihenfolge auszuwählen: TYPE-1---+TYPE-2---+TYPE-3---+TYPE-4---+TYPE-5---+TYPE-6---+TYPE-8---+TYPE-1.

Auf der ECO-Seite wählen Sie ZEITSCHALTUHR aus und drücken Sie "<" oder ">", um Ein/Aus einzustellen. Beachten Sie: Im HEAT-Modus erscheint bei aktivierter DOUBLE ZONE-Steuerung die Option MODE2.

| E OPTION: | S\ECO |        |
|-----------|-------|--------|
| STATE     |       |        |
| MODE      | _     | TYPE-8 |
| MODE 2    | 00:00 | TYPE-8 |
| TIMER     |       |        |
| START AT  |       | 00:00  |
| OK        | V٨    | BACK   |

Auf der ECO-Seite wählen Sie STARTZEIT aus und drücken Sie die [MENU/OK-Taste], um die Startzeit einzustellen. Wählen Sie auf der ECO-Seite ENDEZEIT aus und drücken Sie die [MENU/OK-Taste], um die Endzeit einzustellen. Drücken Sie "<" oder ">", um Stunde/Minute auszuwählen, und drücken Sie " $\Lambda$ " oder "V", um die Uhrzeit einzustellen.

DE

#### **5.2.3 SILENT MODE**

|              | BACK |
|--------------|------|
| HOLIDAY HOME |      |
| HOLIDAY AWAY |      |
| SILENT MODE  |      |
| ECO MODE     |      |
| WEATHER TEMP | OFF  |
| E OPTIONS    |      |

Auf der OPTIONS-Seite wählen Sie SILENT aus und drücken Sie die [MENU/OK-Taste], um die SILENT- Seite zu betreten. Wechseln Sie zu verschiedenen Untermenüs, indem Sie "A" oder "V" drücken.

| E OPTIONS\SILENT |        |
|------------------|--------|
| STATE            |        |
| MODE             | TYPE-1 |
| TIMER            |        |
| START AT         | 00:00  |
| END AT           | 00:00  |
| OK VA            | BACK   |

Auf der SILENT-Seite wählen Sie ZUSTAND aus und drücken Sie "<" oder ">", um Ein/Aus einzustellen. Wählen Sie auf der SILENT-Seite den MODUS aus und drücken Sie "<" oder ">", um den verschiedenen Grad gemäß folgender Reihenfolge auszuwählen: TYPE-1---+ TYPE-2--+ TYPE-1. Wählen Sie auf der SILENT-Seite die ZEITSCHALTUHR aus und drücken Sie "<" oder ">", um Ein/Aus einzustellen.

#### 5.2.4 HOLIDAY AWAY

DE

| E OPTIONS    |      |
|--------------|------|
| WEATHER TEMP | OFF  |
| ECO MODE     |      |
| SILENT MODE  |      |
| HOLIDAY AWAY |      |
| HOLIDAY HOME |      |
| OK VA        | BACK |

Auf der OPTIONS-Seite wählen Sie URLAUB ABWESEND aus und drücken Sie die [MENU/OK-Taste], um die URLAUB ABWESEND-Seite zu betreten. Wechseln Sie zu verschiedenen Untermenüs, indem Sie

Auf der SILENT-Seite wählen Sie STARTZEIT aus und drücken Sie die

SILENT- Seite ENDEZEIT aus und drücken Sie die [MENU/ OK-Taste], um

die Endzeit einzustellen. Drücken Sie "<" oder ">", um Stunde/Minute

auszuwählen, und drücken Sie " $\Lambda$ " oder "V", um die Uhrzeit einzustellen.

[MENU/OK-Taste], um die Startzeit einzustellen, Wählen Sie auf der

| OPTIONS \ H | OLIDAY AWAY      |      |
|-------------|------------------|------|
| STATE       |                  |      |
| DHW         |                  |      |
| DISINFECT   |                  |      |
| HEAT        |                  |      |
| STATE AT    |                  |      |
|             |                  |      |
| OK          | $\nabla \Lambda$ | BACK |

Auf der URLAUB ABWESEND-Seite wählen Sie ZUSTAND aus und drücken Sie "<" oder ">", um Ein/ Aus einzustellen. Wählen Sie auf der URLAUB ABWESEND-Seite WARMWASSERBEREITUNG (DHW) aus und drücken Sie "<" oder ">", um Ein/Aus einzustellen. Wählen Sie auf der URLAUB ABWESEND-Seite DESINFEKTION aus und drücken Sie "<" oder ">", um Ein/Aus einzustellen. Wählen Sie auf der URLAUB ABWESEND-Seite HEIZUNG (HEAT) aus und drücken Sie "<" oder ">", um Ein/Aus einzustellen.

| STATE<br>DHW<br>DISINFECT<br>HEAT<br>STATE AT |    |
|-----------------------------------------------|----|
| OK                                            | V٨ |
|                                               |    |

E OPTIONS \ HOLDAY AWAY

ă

88

BACK

COPTIONS\HOLIDAYAWAY

 STATE

 DHW
 DISIN
 2022-01-01
 HEAT
 STATE AT
 2022-01-01
 CO
 CO
 CO
 CO
 CO
 CO
 CO
 CO
 CO
 CO
 CO
 CO
 CO
 CO
 CO
 CO
 CO
 CO
 CO
 CO
 CO
 CO
 CO
 CO
 CO
 CO
 CO
 CO
 CO
 CO
 CO
 CO
 CO
 CO
 CO
 CO
 CO
 CO
 CO
 CO
 CO
 CO
 CO
 CO
 CO
 CO
 CO
 CO
 CO
 CO
 CO
 CO
 CO
 CO
 CO
 CO
 CO
 CO
 CO
 CO
 CO
 CO
 CO
 CO
 CO
 CO
 CO
 CO
 CO
 CO
 CO
 CO
 CO
 CO
 CO
 CO
 CO
 CO
 CO
 CO
 CO
 CO
 CO
 CO
 CO
 CO
 CO
 CO
 CO
 CO
 CO
 CO
 CO
 CO
 CO
 CO
 CO
 CO
 CO
 CO
 CO
 CO
 CO
 CO
 CO
 CO
 CO
 CO
 CO
 CO
 CO
 CO
 CO
 CO
 CO
 CO
 CO
 CO
 CO
 CO
 CO
 CO
 CO
 CO
 CO
 CO
 CO
 CO
 CO
 CO
 CO
 CO
 CO
 CO
 CO
 CO
 CO
 CO
 CO
 CO
 CO
 CO
 CO
 CO
 CO
 CO
 CO
 CO
 CO
 CO
 CO
 CO
 CO
 CO
 CO
 CO
 CO
 CO
 CO
 CO
 CO
 CO
 CO
 CO
 CO
 CO
 CO
 CO
 CO
 CO
 CO
 CO
 CO
 CO
 CO
 CO
 CO
 CO
 CO
 CO
 CO
 CO
 CO
 CO
 CO
 CO
 CO
 CO
 CO
 CO
 CO
 CO
 CO
 CO
 CO
 CO
 CO
 CO
 CO
 CO
 CO
 CO
 CO
 CO
 CO
 CO
 CO
 CO
 CO
 CO
 CO
 CO
 CO
 CO
 CO
 CO
 CO
 CO
 CO
 CO
 CO
 CO
 CO
 CO
 CO
 CO
 CO
 CO
 CO
 CO
 CO
 CO
 CO
 CO
 CO
 CO
 CO
 CO
 CO
 CO
 CO
 CO
 CO
 CO
 CO
 CO
 CO
 CO
 CO
 CO
 CO
 CO
 CO
 CO
 CO
 CO
 CO
 CO
 CO
 CO
 CO
 CO
 CO
 CO
 CO
 CO
 CO
 CO
 CO
 CO
 CO
 CO
 CO
 CO
 CO
 CO
 C

#### 5.2.5 HOLIDAY HOME

| OK V/        | BA  |
|--------------|-----|
| HOLIDAY HOME |     |
| HOLIDAY AWAY |     |
| SILENT MODE  |     |
| ECO MODE     |     |
| WEATHER TEMP | OFF |
| E OPTIONS    |     |

Auf der URLAUB ABWESEND-Seite wählen Sie ZUSTAND aus und drücken Sie "<" oder ">", um Ein/Aus einzustellen. Wählen Sie auf der URLAUB ABWESEND-Seite WARMWASSERBEREITUNG (DHW) aus und drücken Sie "<" oder ">", um Ein/Aus einzustellen. Wählen Sie auf der URLAUB ABWESEND-Seite DESINFEKTION aus und drücken Sie "<" oder ">", um Ein/Aus einzustellen. Wählen Sie auf der URLAUB ABWESEND-Seite HEIZUNG (HEAT) aus und drücken Sie "<" oder ">", um Ein/Aus einzustellen. Wählen Sie auf der URLAUB ABWESEND-Seite HEIZUNG (HEAT) aus und drücken Sie "<" oder ">", um Ein/Aus einzustellen. DE

Auf der URLAUB ABWESEND-Seite wählen Sie STARTZEIT aus und drücken Sie die [MENU/OK-Taste], um die Startzeit einzustellen. Wählen Sie auf der URLAUB ABWESEND-Seite ENDEZEIT aus und drücken Sie die [MENU/OK-Taste], um die Endzeit einzustellen. Drücken Sie "<" oder ">", um Jahr/Monat/ Tag auszuwählen, und drücken Sie "\", oder " \", um das Datum einzustellen.

Auf der OPTIONS-Seite wählen Sie URLAUB ZUHAUSE aus und drücken Sie die [MENU/OK-Taste], um die URLAUB ZUHAUSE-Seite zu betreten. Wechseln Sie zu verschiedenen Untermenüs, indem Sie " $\Lambda$ " oder "V" drücken.

| STATE                                 |                    |                             |  |
|---------------------------------------|--------------------|-----------------------------|--|
| START AT                              | r :                | 2020-01-01                  |  |
| END AT                                | :                  | 2020-01-01                  |  |
| TIMER                                 |                    |                             |  |
|                                       |                    |                             |  |
| ок                                    | $\nabla \Lambda$   | BACK                        |  |
|                                       | NS\HOLIDAY HOME    |                             |  |
| OTATE                                 |                    |                             |  |
| STATE                                 |                    |                             |  |
| STATE<br>START A                      |                    | 20-01-01                    |  |
| STATE<br>START A<br>END AT            | <b>2020</b> -01-01 | •<br>120-01-01<br>120-01-01 |  |
| STATE<br>START A<br>END AT<br>TIMER   | <b>2020</b> -01-01 | (20-01-01)<br>20-01-01      |  |
| START A<br>START A<br>END AT<br>TIMER | <b>2020</b> -01-01 | (20-01-01)<br>20-01-01      |  |

E OPTIONS/HOLIDAY HOME

|      | PTIONS\HOME\ TIM | IER |
|------|------------------|-----|
| •01. | 00:00 - 00:00    |     |
| 02.  | 00:00 - 00:00    |     |
| 03.  | 00:00 - 00:00    |     |
| 04.  | 00:00 - 00:00    |     |
| 05.  | 00:00 - 00:00    | ۲   |
| ок   | $\nabla \Lambda$ | В   |

| E OPTIC | NS\HOME\TIMER\SE | T     |
|---------|------------------|-------|
| STATE A | Т                | 19:39 |
| END AT  |                  | 19:39 |
| AC      | <b>19</b> :38    |       |
| AC MOD  |                  | HEAT  |
| AC TEM  | P                | 31°C  |
| ок      | VA               | BACK  |

Auf der URLAUB ZUHAUSE-Seite wählen Sie ZUSTAND aus und drücken Sie "<" oder ">", um Ein/Aus einzustellen.

Auf der URLAUB ZUHAUSE-Seite wählen Sie STARTZEIT aus und drücken Sie die [MENU/OK-Taste], um die Startzeit einzustellen. Wählen Sie auf der URLAUB ZUHAUSE-Seite ENDEZEIT aus und drücken Sie die [MENU/OK-Taste], um die Endzeit einzustellen. Drücken Sie "<" oder ">", um Jahr/Monat/ Tag auszuwählen, und drücken Sie "A" oder "V", um das Datum einzustellen. Auf der URLAUB ZUHAUSE-Seite wählen Sie ZEITSCHALTUHR aus und drücken Sie die [MENU/OK-Taste], um die ZEITSCHALTUHR-Seite zu betreten.

Wählen Sie ZEITSCHALTUHR aus und drücken Sie "<" oder ">", um Ein/ Aus einzustellen. Wählen Sie erneut ZEITSCHALTUHR aus und drücken Sie die **[MENU/OK-Taste]**, um einzustellen.

Auf der EINSTELLUNGS-Seite wählen Sie STARTZEIT aus und drücken Sie die [MENU/OK-Taste], um die Startzeit einzustellen. Wählen Sie auf der EINSTELLUNGS-Seite ENDEZEIT aus und drücken Sie die [MENU/OK-Taste], um die Endzeit einzustellen.

| OK        | V۸         | BACK  |
|-----------|------------|-------|
| AC TEMP   |            | 0°C   |
| AC MODE   |            | COOL  |
| AC        |            |       |
| END AT    |            | 00:00 |
| STATE AT  |            | 00:00 |
| OPTIONS\H | OME\TIMER\ | SET   |

Drücken Sie "<" oder ">", um Stunde/Minute auszuwählen, und drücken Sie "A" oder "v", um die Uhrzeit einzustellen. Auf der EINSTELLUNGS-Seite wählen Sie KLIMAANLAGE (AC) aus und drücken Sie "<" oder ">", um Ein/Aus einzustellen. Wählen Sie auf der EINSTELLUNGS-Seite KLIMAANLAGENMODUS (AC MODE) aus und drücken Sie "<" oder ">", um den KLIMAANLAGENMODUS (ac MODE) aus und drücken Sie "<" oder ">", um den KLIMAANLAGENMODUS gemäß folgender Reihenfolge auszuwählen: HEIZEN-+KÜHLEN-+HEIZEN. Auf der EINSTELLUNGS-Seite wählen Sie KLIMAANLAGEN-TEMPERATUR (AC TEMP) aus und drücken Sie "<" oder ">", um die Wassertemperatur einzustellen. DE

| E OPTIONS\HOM | E\TIMER\\$ | SET        |
|---------------|------------|------------|
| AC            |            |            |
| AC MODE       |            | HEAT       |
| AC TEMP       |            | <b>25℃</b> |
| DWH           |            |            |
| DWH TEMP      |            | 55°C       |
| OK            | VA         | BACK       |

Auf der EINSTELLUNGS-Seite wählen Sie WARMWASSERBEREITUNG (DHW) aus und drücken Sie "<" oder ">", um Ein/Aus einzustellen. Wählen Sie auf der EINSTELLUNGS-Seite WARMWASSERBEREITUNGS-TEMPERATUR (DHW TEMP) aus und drücken Sie "<" oder ">", um die Wassertemperatur einzustellen.

| OPTIONS       |        |
|---------------|--------|
| HOLIDAY AWAY  |        |
| HOLIDAY HOME  |        |
| FLOOR PREHEAT |        |
| FLOOR DRYING  |        |
| AUTO RELOAD   |        |
| K V           | A BACK |

Auf der OPTIONS-Seite wählen Sie BODENVORWÄRME aus und drücken Sie "<" oder ">", um Ein/Aus einzustellen.

17

#### 5.2.7 FLOOR DRYING

| OPTIONS       |      |
|---------------|------|
| HOLIDAY AWAY  |      |
| HOLIDAY HOME  |      |
| FLOOR PREHEAT |      |
| FLOOR DRYING  |      |
| AUTO RELOAD   |      |
| OK VA         | BACK |

Auf der OPTIONS-Seite wählen Sie BODENTROCKNUNG aus und drücken Sie "<" oder ">", um Ein/Aus einzustellen.

| EUFTIC | 110    |    |      |
|--------|--------|----|------|
| HOLIDA | HOME   |    | 1    |
| FLOOR  | DECTOR |    |      |
| FLOOR  | RESTOR |    |      |
| AUTO R | OK     |    |      |
| WLAN C | ONFIG  |    |      |
| OK     | V      | 'Λ | BACK |

Drücken Sie "<" oder ">", um JA/NEIN auszuwählen. Wählen Sie "JA", um das WLAN zurückzusetzen.

#### 5.2.8 AUTO RELOAD

| OPTIONS       |      |
|---------------|------|
| HOLIDAY AWAY  |      |
| HOLIDAY HOME  |      |
| FLOOR PREHEAT |      |
| FLOOR DRYING  |      |
| AUTO RELOAD   |      |
| OK VA         | BACK |

Auf der OPTIONS-Seite wählen Sie AUTO NACHLADEN aus und drücken Sie "<" oder ">", um Ein/Aus einzustellen.

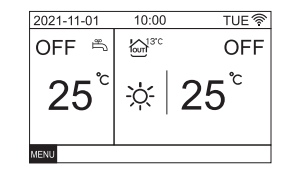

Nach erfolgreicher Verbindung wird das Symbol "🛜" auf der Hauptoberfläche angezeigt.

Wenn die Verbindung fehlschlägt, wird "NICHT ERKANNTES WLAN-MODUL" angezeigt und das Symbo "?" wird nicht auf der Hauptoberfläche angezeigt.

#### 5.3 BOOKING AND SCHEDULE

#### **5.3.1 TEMP BOOKING**

|                      | BAC        |
|----------------------|------------|
| SCHEDULE CHECK       |            |
| ADD SCHEDULE         |            |
| SCHEDULE             | $\bigcirc$ |
| TIME BOOKING         | $\bigcirc$ |
| TEMP BOOKING         |            |
| BOOKING AND SCHEDULE |            |

Auf der MENÜ-Seite wählen Sie BUCHUNG UND ZEITPLAN aus und drücken Sie die [MENU/OK-Taste], um die BUCHUNG UND ZEITPLAN-Seite zu betreten. Wechseln Sie zu verschiedenen Untermenüs, indem Sie " $\Lambda$ " oder "V" drücken.

#### 5.2.9 WLAN CONFIG

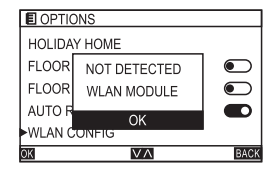

Der Drahtcontroller realisiert eine intelligente Steuerung mit einem eingebauten Modul, das Steuersignale von der APP empfängt. WLAN-Geräte sind ordnungsgemäß verbunden. Auf der OPTIONS- Seite wählen Sie WLAN-KONFIGURATION aus und drücken Sie die [MENU/ OK-Taste], um die WLAN- Konfiguration zu betreten.

#### E BOOKING\TEMP COOL MODE HEAT MODE 03 VIII EXEK EXEK

DE

Auf der BUCHUNG UND ZEITPLAN-Seite wählen Sie TEMPERATURBUCHUNG aus und drücken Sie die [MENU/OK-Taste], um die SEITE FÜR TEMPORÄRE BUCHUNG zu betreten. Wechseln Sie zu verschiedenen Untermenüs, indem Sie "A" oder "V" drücken.

| BOOKING\TIME                    |      |
|---------------------------------|------|
| ▶01.19:38-19:39,HEAT,31°C, 41°C |      |
| 02.00:00-00:00                  |      |
| 03.00:00-00:00                  |      |
| 04.00:00-00:00                  |      |
| 05.00:00-00:00                  |      |
|                                 | BACK |

Auf der ZEITBUCHUNG-Seite wählen Sie eine beliebige Option aus und drücken Sie die [MENU/OK-Taste], um die EINSTELLUNGS-Seite zu betreten. Wechseln Sie zu verschiedenen Untermenüs, indem Sie " $\Lambda$ " oder "V" drücken.

# E BOOKING\COOL TEMP 01.00:00.20°C 03.00:00 04.00:00 05.00:00 05.00:00 05.00:00 05.00:00 05 05.00:00

Auf der SEITE FÜR TEMPORÄRE BUCHUNG wählen Sie KÜHLMODUS/ HEIZMODUS aus und drücken Sie die [MENU/OK-Taste], um die SEITE FÜR KÜHLMODUS/HEIZMODUS zu betreten. Drücken Sie "<" oder ">", um die Temperatur und die Zeitschaltuhr einzustellen.

#### **5.3.2 TIME BOOKING**

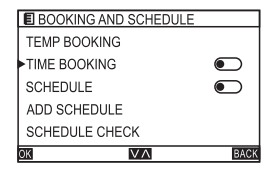

Auf der BUCHUNG UND ZEITPLAN-Seite wählen Sie ZEITBUCHUNG aus und drücken Sie die [MENU/OK-Taste], um die SEITE FÜR ZEITBUCHUNG zu betreten. Wechseln Sie zu verschiedenen Untermenüs, indem Sie "A" oder "V" drücken.

| E BOOKING | G\TIME\SET |       |
|-----------|------------|-------|
| START AT  |            | 19:38 |
| END AT    |            | 19:39 |
| AC        | 19:38      |       |
| AC MOL    |            | HEAT  |
| AC TEMP   |            | 20°C  |
| OK        | VA         | BACK  |

Auf der EINSTELLUNGS-Seite wählen Sie STARTZEIT aus und drücken Sie die [MENU/OK-Taste], um die Zeiteinstellung zu starten. Drücken Sie "<" oder ">", um Stunde/Minute auszuwählen, und drücken Sie " A" oder "V", um die Uhrzeit einzustellen. Wählen Sie ENDEZEIT aus und drücken Sie die [MENU/OK-Taste], um die Zeiteinstellung zu starten. Drücken Sie "<" oder ">", um Stunde/Minute auszuwählen, und drücken Sie "A" oder ">", um stunde/Minute auszuwählen, und drücken Sie "A" oder "V", um die Uhrzeit einzustellen. Wählen Sie KLIMAANLAGE (AC) aus und drücken Sie "<" oder ">", um AC Ein/Aus einzustellen. Wählen Sie KLIMAANLAGENMODUS (AC MODE) aus und drücken Sie "<" oder ">", um HEIZEN oder KÜHLEN zu wählen. Wählen Sie KLIMAANAGENTEMPERATUR (AC TEMP) aus und drücken Sie "<" oder ">", um verschiedene Temperaturen einzustellen.

| OK          | $V \land <>$ | BACK |
|-------------|--------------|------|
| DHW TEMP    |              | 55°C |
| DHW         |              |      |
| AC TEMP     |              | 20°C |
| AC MODE     |              | HEAT |
| AC          |              |      |
| E BOOKING\1 | IME\SET      |      |

Wählen Sie WARMWASSERBEREITUNG (DHW) aus und drücken Sie "<" oder ">", um DHW Ein/Aus einzustellen. Wählen Sie WARMWASSERBEREITUNGSTEMPERATUR (DHW TEMP) aus und drücken Sie "<" oder ">", um verschiedene Temperaturen einzustellen.

#### 5.3.3 SCHEDULE

|                      | DAV        |
|----------------------|------------|
| OK XA                | PM/        |
| SCHEDULE CHECK       |            |
| ADD SCHEDULE         |            |
| SCHEDULE             | $\bigcirc$ |
| TIME BOOKING         | $\bigcirc$ |
| TEMP BOOKING         |            |
|                      |            |
| BOOKING AND SCHEDULE |            |

Auf der BUCHUNG UND ZEITPLAN-Seite wählen Sie PLANUNG aus und drücken Sie die [MENU/OK-Taste], um die SEITE FÜR PLANUNG zu betreten.

Wechseln Sie zu verschiedenen Untermenüs, indem Sie " $\Lambda^{\prime\prime}$  oder "V" drücken.

| SCHEDULE\LIST                 |      |
|-------------------------------|------|
| 01.06:00-13:00,COOL,8°C, 50°C |      |
| 02.06:00-21:00,HEAT,30°C      |      |
| 03.03:00-17:00,DHW,45°C       |      |
| 04.05:00-17:00,COOL,14°C      |      |
|                               |      |
|                               | BACK |

Auf der PLANUNG-Seite wählen Sie eine beliebige Option aus und drücken Sie die [MENU/OK-Taste], um die LISTE-Seite zu betreten. Wechseln Sie zu verschiedenen Untermenüs, indem Sie "Λ" oder "V" drücken.

| SCHE    | DULE\LIST\SET |       |
|---------|---------------|-------|
| START # | т             | 00:00 |
| END AT  |               | 00:00 |
| AC      | 00:00         |       |
| AC MOD  |               | HEAT  |
| AC TEM  | P             | 20°C  |
| ОК      | V۸            | BACK  |

Auf der EINSTELLUNGS-Seite wählen Sie STARTZEIT aus und drücken Sie die [MENU/OK-Taste], um die Zeiteinstellung zu starten. Drücken Sie "<" oder ">", um Stunde/Minute auszuwählen, und drücken Sie " A" oder "V", um die Uhrzeit einzustellen. Wählen Sie ENDEZEIT aus und drücken Sie die [MENU/OK-Taste], um die Zeiteinstellung zu starten. Drücken Sie "<" oder ">", um Stunde/Minute auszuwählen, und drücken Sie "A" oder ">", um stunde/Minute auszuwählen, und drücken Sie "A" oder ">", um die Uhrzeit einzustellen. Wählen Sie KLIMAANLAGE (AC) aus und drücken Sie "<" oder ">", um AC Ein/Aus einzustellen. Wählen Sie KLIMAANLAGENMODUS (AC MODE) aus und drücken Sie "<" oder ">", um HEIZEN oder KÜHLEN zu wählen. Wählen Sie KLIMAANAGENTEMPERATUR (AC TEMP) aus und drücken Sie "<"

| 200          | 11200        | the last 1 has 1 he |              |              |              |           |  |
|--------------|--------------|---------------------|--------------|--------------|--------------|-----------|--|
| DHW<br>DHW   | TEMF         | 0                   |              |              | 1            | €<br>55°C |  |
| SUN          | MON          | YUE                 | WED          | THU          | FRI          | SAT       |  |
| $\checkmark$ | $\checkmark$ | $\checkmark$        | $\checkmark$ | $\checkmark$ | $\checkmark$ | ~         |  |
|              |              | D                   | ELETI        | E            |              |           |  |
| OK           |              |                     | VΛ           |              |              | BACK      |  |

Wählen Sie WARMWASSERBEREITUNG (DHW) aus und drücken Sie "<" oder ">", um DHW Ein/Aus einzustellen. Wählen Sie WARMWASSERBEREITUNGSTEMPERATUR (DHW TEMP) aus und drücken Sie "<" oder ">", um verschiedene Temperaturen einzustellen.

|                   | BAC        |
|-------------------|------------|
| AC TEMP           | 20°C       |
| AC MODE           | HEAT       |
| AC                | $\bigcirc$ |
| END AT            | 00:00      |
| START AT          | 00:00      |
| SCHEDULE\LIST\SET |            |

Auf der LISTE-Seite wählen Sie eine beliebige Option aus und drücken Sie die [MENU/OK-Taste], um die EINSTELLUNGS-Seite zu betreten. Wechseln Sie zu verschiedenen Untermenüs, indem Sie " $\Lambda$ " oder "V" drücken.

| E SC | HEDU         | LE\LIS       | ST\SET           |              |              |      |
|------|--------------|--------------|------------------|--------------|--------------|------|
| DHW  |              |              |                  |              |              |      |
| DHW  | TEMF         | 0            |                  |              | 5            | 5°C  |
| SUN  | MON          | YUE          | WED              | THU          | FRI S        | SAT  |
|      | $\checkmark$ | $\checkmark$ | $\checkmark$     | $\checkmark$ | $\checkmark$ | ✓    |
|      |              | D            | ELETE            |              |              |      |
| OK   |              |              | $\nabla \Lambda$ |              |              | BACK |

Wählen Sie WOCHE aus und drücken Sie die [MENU/ OK-Taste], um auszuwählen. "0" bedeutet gültig.

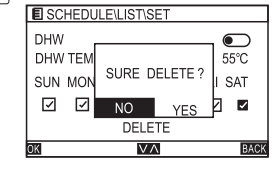

DE

Wählen Sie LÖSCHEN aus und drücken Sie die [MENU/ OK-Taste], die folgenden Hinweise werden angezeigt. Drücken Sie "<" oder ">", um JA/NEIN auszuwählen.

#### 5.3.4 ADD SCHEDULE

| BOOKING AND SCHEDULE |
|----------------------|
| TEMP BOOKING         |
| TIME BOOKING         |
| SCHEDULE             |
| ADD SCHEDULE         |
| SCHEDULE CHECK       |
| OK VA                |

 $\bigcirc$ 

 $\bigcirc$ 

55°C

SAT

BACK

Auf der BUCHUNG UND ZEITPLAN-Seite wählen Sie ZEITPLAN HINZUFÜGEN aus und drücken Sie die [MENU/OK-Taste], um die SEITE FÜR ZEITPLAN HINZUFÜGEN zu betreten. Wechseln Sie zu verschiedenen Untermenüs, indem Sie " $\Lambda$ " oder "V" drücken.

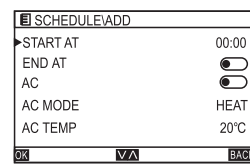

WANT TO SAVE ?

NO SAVE V٨

E SCHEDULE ADD

DHW

 $\checkmark$ 

DHW TEM

SUN MON

Die Einstellungsmethode ist dieselbe wie die Einstellung des **7FITPLANS** 

When the settings are complete, select SAVE by pressing the "A" or "v", and press the [MENU/OK Key], the following prompts will appear.Select YES, then the settings are valid, otherwise, it does not take effect.

#### 5.3.5 SCHEDULE CHECK

|   | OK VA                | BAG        |
|---|----------------------|------------|
|   | SCHEDULE CHECK       |            |
|   | ADD SCHEDULE         |            |
|   | SCHEDULE             | $\bigcirc$ |
|   | TIME BOOKING         | $\bigcirc$ |
|   | TEMP BOOKING         |            |
| ļ | BOOKING AND SCHEDULE |            |

Auf der BUCHUNG UND ZEITPLAN-Seite wählen Sie ZEITPLAN PRÜFEN aus und drücken Sie die [MENU/ OK-Taste], um die SEITE FÜR ZEITPI AN PRÜFEN zu betreten Wechseln Sie zu verschiedenen Untermenüs, indem Sie "A" oder "V" drücken.

Auf der BUCHUNG UND ZEITPLAN-Seite wählen Sie ZEITPLAN

Untermenüs, indem Sie "A" oder "V" drücken.

PRÜFEN aus und drücken Sie die [MENU/ OK-Taste], um die SEITE FÜR ZEITPI AN PRÜFEN zu betreten. Wechseln Sie zu verschiedenen

|                                | 0.4.0 |
|--------------------------------|-------|
|                                |       |
|                                |       |
| 03.00:00-00:00                 |       |
| 02.00:00-00:00                 |       |
| 01.00:00-00:00,COOL,15°C, 36°C |       |
| SCHEDULE\CHECK [S              | SUN]  |

#### 5.3.6 CLEAR ALL

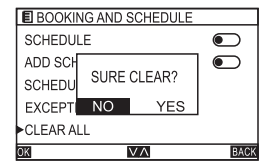

Auf der BUCHUNG UND ZEITPLAN-Seite wählen Sie ALLES LÖSCHEN aus und drücken Sie die [MENU/OK-Taste]. Die folgenden Hinweise werden angezeigt. Drücken Sie "<" oder ">", um JA/NEIN auszuwählen.

DE

24

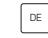

#### 5.4 HMI CINEIG 5.4.1 CLOCK

DE

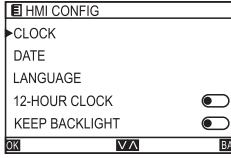

Auf der MENÜ-Seite wählen Sie HMI KONEIGURATION aus und drücken Sie die [MENU/OK-Taste], um die HMI KONFIGURATIONS-Seite zu betreten Wechseln Sie zu verschiedenen Untermenüs indem Sie "A" oder "V" drücken

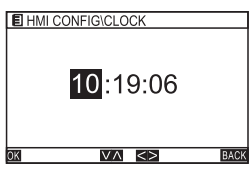

Auf der HMI KONFIGURATIONS-Seite wählen Sie UHRZEIT aus und drücken Sie die [MENU/OK-Taste], um die Uhrzeit einzustellen. Drücken Sie "<" oder ">", um Stunde/Minute/Sekunde auszuwählen, und drücken Sie " $\Lambda$ " oder "V", um die Uhrzeit einzustellen.

### F HMI CONFIG\CLOCK

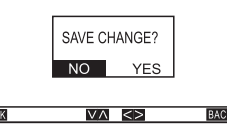

Nachdem die Uhrzeit geändert wurde, drücken Sie die [MENU/OK-Taste], die folgenden Hinweise werden angezeigt, Drücken Sie "<" oder ">", um JA/NEIN auszuwählen.

#### HMI CONFIG CLOCK DATE LANGUAGE $\bigcirc$ 12-HOUR CLOCK KEEP BACKLIGHT BACK $\nabla \Lambda$

Auf der HMI KONFIGURATIONS-Seite wählen Sie DATUM aus und drücken Sie die [MENU/OK-Taste], um die DATUM-Seite zu betreten. Wechseln Sie zu verschiedenen Untermenüs, indem Sie " $\Lambda$ " oder "V" drücken

#### FI HMI CONFIG\DATE

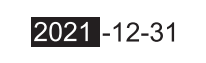

 $V \land <>$ 

Auf der DATUM-Seite drücken Sie "<" oder ">", um Jahr/Monat/ Tag auszuwählen, und drücken Sie " $\Lambda$ " oder "V", um das Datum einzustellen

#### HMI CONFIG\DATE

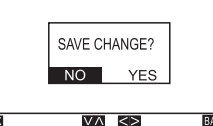

Nachdem das Datum geändert wurde, drücken Sie die IMENU/OK-Tastel, die folgenden Hinweise werden angezeigt, Drücken Sie "<" oder ">", um JA/ NEIN auszuwählen.

#### 5.4.3 LANGUAGE

| HMI CONFIG   |    |      |
|--------------|----|------|
| CLOCK        |    |      |
| DATE         |    |      |
| LANGUAGE     |    |      |
| 12-HOUR CLOC | Ж  |      |
| KEEP BACKLIG | нт |      |
| К            | V٨ | BACH |

#### Auf der HMI KONFIGURATIONS-Seite wählen Sie SPRACHE aus und drücken Sie die [MENU/OK-Taste], um eine andere Sprache auszuwählen

#### 5.4.4 12-HOUR CLOCK

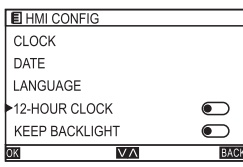

Auf der HMI KONFIGURATIONS-Seite wählen Sie 12-STUNDEN-UHR aus und drücken Sie "<" oder ">", um Ein/Aus einzustellen.

#### 5.4.5 KEEP LIGHT

| ок    | $\vee \wedge \langle \rangle$ | BACK |
|-------|-------------------------------|------|
| SCRE  | EN LOCK TIME                  |      |
| SCRE  | EN LOCK                       |      |
| BUZZ  | ER                            |      |
| KEEP  | BACKLIGHT                     |      |
| 12-HC | OUR CLOCK                     |      |
| E HM  | I CONFIG                      |      |

Auf der HMI KONFIGURATIONS-Seite wählen Sie LICHT BEHALTEN aus und drücken Sie "<" oder ">", um Ein/Aus einzustellen.

#### 5.4.8 CHILD LOCK TIME

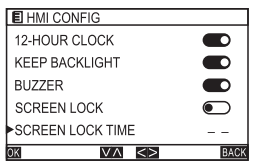

On the HMI CONFIG page, select SCREEN LOCK TIME and press the "<"or">" to set the time. The time range is 10-120s (default 60s).

#### 5.4.6 BUZZER

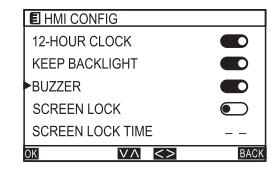

Auf der HMI KONFIGURATIONS-Seite wählen Sie BUZZER aus und drücken Sie "<" oder ">", um Ein/ Aus einzustellen.

#### 5.5 FOR SERVICEMAN

## 

Auf der HMI KONFIGURATIONS-Seite wählen Sie BILDSCHIRMSPERREZEIT aus und drücken Sie "<" oder ">", um die Zeit einzustellen. Der Zeitbereich beträgt 10-120 Sekunden (Standard 60 Sekunden).

#### 5.4.7 SCREEN LOCK

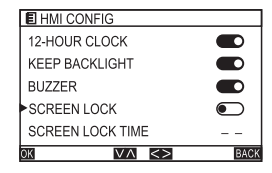

Auf der HMI KONFIGURATIONS-Seite wählen Sie BILDSCHIRMSPERRE aus und drücken Sie "<" oder ">", um Ein/Aus einzustellen.

#### 5.6 HELP

## HELP ICON EXPLAIN SERVICE CALL RESTORE FACTORY SETTINGS ABOUT

Auf der MENÜ-Seite wählen Sie HILFE aus und drücken Sie die [MENU/ OK-Taste], um die - HILFE-Seite zu betreten.

DE

#### 5.7 TEMPERATURE TYPE

DE

Die Seite "FÜR DEN KUNDENDIENST" erfordert das Passwort. Drücken Sie die [MENU/OK]-Taste, um die SEITE FÜR DIE EINSTELLUNG DER PARAMETER zu betreten, und wählen Sie "TEMPERATURTYP" aus. Hier kann die Steuerung der WASSERTEMPERATUR oder RAUMTEMPERATUR ausgewählt werden. Wenden Sie sich an den örtlichen Kundendienstanbieter, um das Passwort zu erhalten.

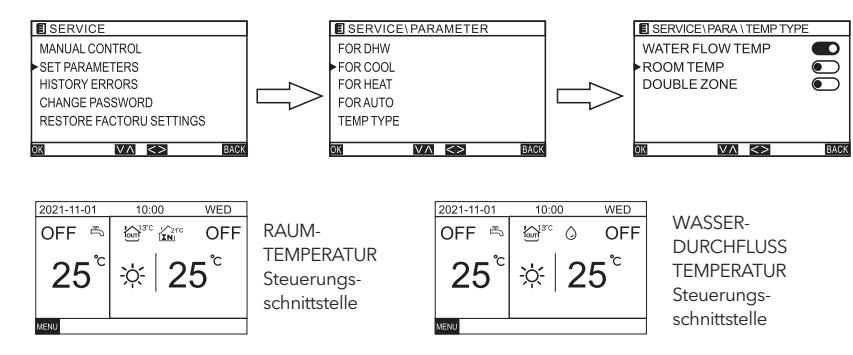

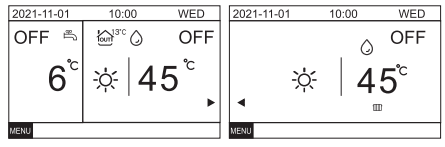

Im HEIZMODUS, wenn die DOPPELZONEN-Steuerung aktiviert ist, wählen Sie den Klimaanzeige-Bereich aus und drücken Sie die ">"-Taste, um zur Schnittstelle zur Einstellung der Fußbodenheizungswassertemperatur zu gelangen.

#### 5.8 STATE CHECK

| E STATE             |       |
|---------------------|-------|
| PIPE BACKUP HEATER: | OFF   |
| TANK BACKUP TEATER: | OFF   |
| PLATE W-OUT TEMP:   | 15.8℃ |
| PLATE W-IN TEMP:    | 35.0℃ |
| WATER TANK TEMP:    | 32.0℃ |
| (Martin             | 0.00/ |

| <b>39.0℃</b>  |
|---------------|
| 12.0℃         |
| 62.0°C        |
| <b>27.0</b> ℃ |
| 1692kPA       |
| DACK          |
|               |

#### **5.9 RESTORE FACTORY SETTINGS**

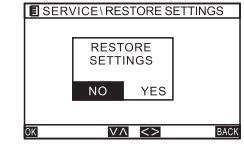

Auf der HILFE-Seite wählen Sie WERKSEINSTELLUNGEN WIEDERHERSTELLEN aus und drücken Sie die [MENU/OK]-Taste. Ein Hinweisfeld wird angezeigt. Wählen Sie "Ja" aus.

## Auf der MENÜ-Seite wählen Sie STATUSÜBERPRÜFUNG aus und drücken Sie die [MENU/OK]-Taste, um zur STATUSÜBERPRÜFUNGS-Seite zu gelangen.

## INSTALLATIONSPLAN (nur für das Monoblock-Gerät)

 Schalten Sie die Stromversorgung der Inneneinheit aus.
 Wie in Abbildung 1 gezeigt, verwenden Sie einen Schlitzschraubendreher, um die untere Nut des Drahtreglers leicht zu öffnen (zu viel Kraft könnte die Leiterplatte beschädigen). Öffnen Sie die Rückabdeckung durch drehendes Aufhebeln.

3. Wie in Abbildung 2 gezeigt, befestigen Sie den Drahtregler mit drei Schrauben durch die drei ovalen Löcher auf der Rückseite des Drahtreglers an der Wand. (Verwenden Sie drei Schrauben, die auf dem Markt leicht erhältlich sind.)

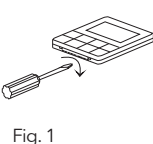

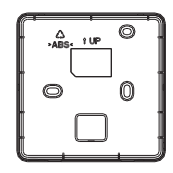

Fig. 2

 Verbinden Sie den Drahtregler über zwei Kommunikationsleitungen mit der Hauptsteuerplatine des hydraulischen Moduls. (Überprüfen Sie, um eine falsche Anschlussrichtung der Klemmen zu verhindern.)

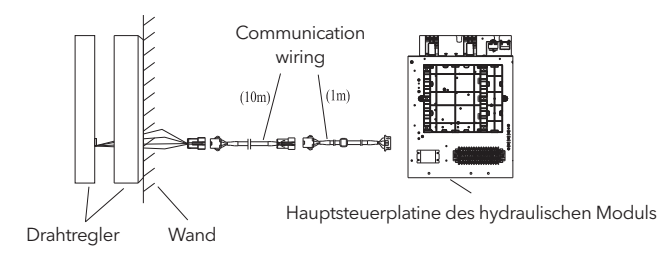

5. Nachdem Sie das Verbindungskabel mit dem Hauptteil des Drahtreglers verbunden haben, installieren Sie den Hauptteil gemäß den folgenden Schritten:

 Drücken Sie den oberen Teil des Hauptteils in die Halterung.
 Verwenden Sie die Kraft der geneigten Oberseite, um den unteren Teil des Hauptteils zu installieren (die horizontale Installation ist untersagt, da dies die strukturelle Nut beschädigen könnte). Sehen Sie Abbildung 4.

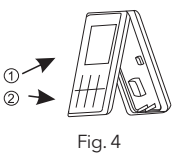

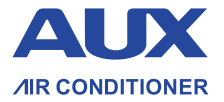

Exklusiver Distributor der Marke AUX in Polen: WIENKRA Sp. z o.o.

www.wienkra.pl

www.auxcool.pl

#### Kraków:

 Vul. Kotlarska 34, 31-539 Kraków
 Vul. Sokołowska 15, 05-090

 Vul. Rzemieślnicza 20G, 30-347 Kraków
 Swienkra-waw@wienkra.pl

Warszawa - Janki: ♥ul. Sokołowska 15, 05-090 Warszawa ⊠wienkra-waw(@wienkra.pl

Wrocław: ♀AI. Armii Krajowej 61, 50-541 Wrocław ⊠wienkra-wro@wienkra.pl